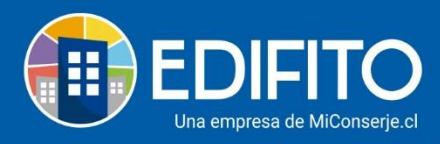

## ¿Cómo crear el Consejo de Administración?

Para ingresar a miembros del Consejo De Administración usted deberá ejecutar los siguientes pasos:

**1.-** Haz click en el icono: Oración de la Comunidad.

2.- Selecciona la Opción: Consejo de Administración.

| ☆ 🖾 Comunidad Edifito 으     |
|-----------------------------|
| Configuración Comunidad     |
| A Datos Copropiedad         |
| 值 Unidades                  |
| 🙀 Deudas Iniciales          |
| 🙊 Consejo de Administración |
| 💥 Instalaciones             |
| % Alícuotas                 |

## **3.-** <u>Se te presenta la siguiente pantalla:</u>

## Consejo de Administración

| Listado    | Consejo de Administración | Asignaciones Informe de us | uarios            |   |
|------------|---------------------------|----------------------------|-------------------|---|
| Agregar us | uario                     |                            |                   |   |
| Cargo      |                           | Nombre                     | E-mail            |   |
| Secretario |                           | Consuelo Siritt            | consuelo@mail.com | 1 |
|            |                           |                            |                   |   |

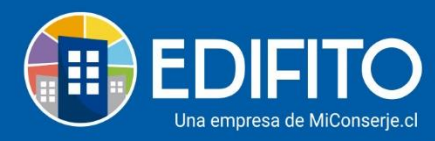

Aquí usted podrá **agregar/modificar/borrar** a las personas integrantes del Consejo de Administración de su condominio.

| 8.1 Si eliges la opción        | Agregar usuario | oodrás seleccionar | a las | personas | incluidas | en | el |
|--------------------------------|-----------------|--------------------|-------|----------|-----------|----|----|
| " <u>Listado de Unidades</u> " |                 |                    |       |          |           |    |    |

Se te desplegará la siguiente pantalla:

|       |                 |                                            | ×                     |
|-------|-----------------|--------------------------------------------|-----------------------|
| Cargo |                 |                                            |                       |
| * Sel | eccione         | ~                                          |                       |
|       | Cargo<br>• Sel· | <ul><li>Cargo</li><li>Seleccione</li></ul> | Cargo<br>▼ Seleccione |

Seleccione el Usuario y Cargo en el Consejo y luego haz click en Guardar

**NOTA**: Los integrantes del Consejo de Administración podrán visualizar todos los informes de administración, pagos, banco, remuneraciones, mantenciones, portería y biblioteca de Consejo.

¡Has agregado con éxito el <u>Consejo de Administración</u>! Tu trabajo más fácil y seguro con Edifito.